### МЕТОДИЧЕСКИЕ УКАЗАНИЯ К ВЫПОЛНЕНИЮ ЛАБОРАТОРНОЙ РАБОТЫ

В каждом задании представлены входной документ (табл.1) и выходной документ (табл.2), необходимо, используя данные входного документа, сформировать выходной документ.

При выполнении работы рекомендуется придерживаться следующего плана.

1. Составить контрольный пример, который должен содержать 15-20 записей.

2. Сформировать табл.1 с исходными данными. Данные в исходную таблицу нужно вводить в произвольном порядке.

3. Сформировать табл.2, используя данные табл.1, при этом следует применять команды для установления связи между таблицами, затем отсортировать таблицу по самостоятельно выбранной графе.

4. Применить средства Excel для автоматического подведения промежуточных и общих итогов в табл.2.

5. Построить диаграммы, которые должны содержать заголовок, легенду, название осей, метки осей (для столбиковых диаграмм), подписи данных (для круговых диаграмм).

При сдаче работы нужно представить:

1. отчет в MS WORD, содержащий:

- а. титульный лист;
- b. полный текст своего варианта.

с. исходные данные, подготовленные в соответствии с заданием (табл.1);

d. выходной документ (табл.2) в двух вариантах: с результатами и формулами выполненных расчетов;

е. диаграммы, построенные по данным полученной таблицы;

### Пояснение к выполнению задания:

При подведении итогов в табл.2 следует придерживаться следующих действий:

–после сортировки данных (*Данные* – *Сортировка*), выделяется вся таблица и выбирается команда *Итоги*;

-в диалоговом окне *Промежуточные итоги* в списке *При каждом изменении* устанавливается элемент списка первого столбца;

–из списка О*перация* выбирается функция Сумма;

-в списке *Добавить итоги* по выбираются столбцы, содержащие значения, по которым нужно подвести итоги (см. в задании).

В таблице появляются новые строки с итоговыми данными. Кроме того, автоматически создается структура таблицы. Символы структуры отображаются слева от номеров строк. Три уровня структуры скрываются за кнопками 1, 2, 3. чтобы отобразить все данные таблицы, нужно щелкнуть по номеру 3. чтобы скрыть все данные таблицы, нужно щелкнуть по номеру 1. К шапке выходной таблицы к каждому столбцу создать скрытые примечания, в которых объяснить в развернутом виде, какие нужно вводить данные в указанный столбец. Например, если в шапке указан № п/п, то в примечании – номер работника или номер гаража и т.д. в зависимости от предложенного варианта задания, если Должность, то в примечании - занимаемая должность на момент заполнения ведомости. Примечания создаются командой Вставка-Примечание.

Для всех данных, выводимых в денежном формате предусмотреть пользовательский формат числа в виде *# #*#0,00p.

Образец оформления:

### Постановка задачи

Из табл.1 данных о движении лакокрасочных материалов на предприятии за год

|           |          |                                        |                                  |                                   | Таблица 1            |
|-----------|----------|----------------------------------------|----------------------------------|-----------------------------------|----------------------|
| № бригады | Материал | Цена еди-<br>ницы мате-<br>риала, руб. | Остаток на<br>начало года,<br>кг | Приход в<br>течение го-<br>да, кг | Расход за<br>год, кг |
|           |          |                                        |                                  |                                   |                      |

1. Сформировать табл. 2 «Ведомость учета остатков лакокрасочных материалов на предприятии»

Таблица 2

|                |          | Цена еди-<br>ницы ма-                                    | Oototor                               |                                 |                      | Остаток на конец го-<br>да |                |  |
|----------------|----------|----------------------------------------------------------|---------------------------------------|---------------------------------|----------------------|----------------------------|----------------|--|
| № бри-<br>гады | Материал | териала,<br>руб. оста-<br>ток на<br>начало го-<br>да, кг | остаток<br>на нача-<br>ло года,<br>кг | Приход в<br>течение<br>года, кг | Расход<br>за год, кг | Количество,<br>кг          | Сумма,<br>руб. |  |
| 1              | 2        | 3                                                        | 4                                     | 5                               | 6                    | 7                          | 8              |  |

Выходной документ должен содержать 15-20 записей (3-5 бригад, каждая бригада использует по 3-5 наименований лакокрасочных материалов).

Расчет в графах 7,8 в каждой строке табл.2 осуществляется в соответствии со следующей схемой (в квадратных скобках указаны порядковые номера граф):

[7]=[4]+[5]-[6]

[8]=[3]\*[7]

2. Табл. 2 должна содержать итоговые данные по каждой бригаде и общие итоги по предприятию в графах 4, 5, 6, 7, 8.

3. Построить столбиковую диаграмму поступления и расхода лакокрасочных материалов за год одной бригадой (любой) предприятия.

4. Построить круговую диаграмму суммарных остатков материалов на конец года по всем бригадам предприятия.

### Исходные данные

## Таблица 1

| No      |                   | Цена     | Остаток   | Приход в | Расуол за |
|---------|-------------------|----------|-----------|----------|-----------|
| бриголц | Материал          | единицы  | на начало | течение  | гасход за |
| оригады |                   | материал | года, кг  | года, кг | тод, кі   |
| 1       | Эмаль ПФ-1217     | 32,50    | 42        | 600      | 620       |
| 2       | Эмаль ПФ-1217     | 32,50    | 51        | 750      | 680       |
| 1       | Эмаль ГФ-230      | 30,00    | 76        | 300      | 350       |
| 2       | Эмаль ГФ-230      | 30,00    | 28        | 350      | 370       |
| 3       | Эмаль ПФ-1217     | 32,50    | 62        | 620      | 650       |
| 3       | Эмаль ГФ-230      | 30,00    | 57        | 350      | 400       |
| 1       | Олифа натуральная | 33,50    | 41        | 180      | 210       |
| 2       | Олифа натуральная | 33,50    | 29        | 190      | 220       |
| 1       | Эмаль ПФ-115      | 42,50    | 54        | 330      | 380       |
| 1       | Лак ХВ-724        | 47,00    | 64        | 120      | 150       |
| 2       | Лак ХВ-724        | 47,00    | 84        | 120      | 210       |
| 3       | Лак ХВ-724        | 47,00    | 42        | 130      | 155       |
| 2       | Эмаль ПФ-115      | 42,50    | 56        | 550      | 580       |
| 3       | Олифа натуральная | 33,50    | 45        | 140      | 150       |
| 3       | Эмаль ПФ-115      | 42,50    | 64        | 380      | 420       |

## Выходной документ

## Таблица 2

|              |                                                                                  | Цена  | Остаток              | Приход в          |             | Остаток н | а конец года |
|--------------|----------------------------------------------------------------------------------|-------|----------------------|-------------------|-------------|-----------|--------------|
| №<br>бригады | Материал единицы соглаток приход в Расход<br>материал года, кг года, кг года, кг |       | Расход за<br>год, кг | Количество,<br>кг | Сумма, руб. |           |              |
| 1            | 2                                                                                | 3     | 4                    | 5                 | 6           | 7         | 8            |
| 1            | Лак ХВ-724                                                                       | 47,00 | 64                   | 120               | 150         | 34        | 1598,00      |
| 1            | Олифа натуральная                                                                | 33,50 | 41                   | 180               | 210         | 11        | 368,50       |
| 1            | Эмаль ГФ-230                                                                     | 30,00 | 76                   | 300               | 350         | 26        | 780,00       |
| 1            | Эмаль ПФ-115                                                                     | 42,50 | 54                   | 330               | 380         | 4         | 170,00       |
| 1            | Эмаль ПФ-1217                                                                    | 32,50 | 42                   | 600               | 620         | 22        | 715,00       |
| 1 Итог       |                                                                                  |       | 281                  | 1535              | 1716        | 104       | 3639,50      |
| 2            | Лак ХВ-724                                                                       | 47,00 | 84                   | 120               | 210         | -6        | -282,00      |
| 2            | Олифа натуральная                                                                | 33,50 | 29                   | 190               | 220         | -1        | -33,50       |
| 2            | Эмаль ГФ-230                                                                     | 30,00 | 28                   | 350               | 370         | 8         | 240,00       |
| 2            | Эмаль ПФ-115                                                                     | 42,50 | 56                   | 550               | 580         | 26        | 1105,00      |
| 2            | Эмаль ПФ-1217                                                                    | 32,50 | 51                   | 750               | 680         | 121       | 3932,50      |
| 2 Итог       |                                                                                  |       | 248                  | 1960              | 2060        | 148       | 4962,00      |
| 3            | Лак ХВ-724                                                                       | 47,00 | 42                   | 130               | 155         | 17        | 799,00       |
| 3            | Олифа натуральная                                                                | 33,50 | 45                   | 140               | 150         | 35        | 1172,50      |
| 3            | Эмаль ГФ-230                                                                     | 30,00 | 57                   | 350               | 400         | 7         | 210,00       |
| 3            | Эмаль ПФ-115                                                                     | 42,50 | 64                   | 380               | 420         | 24        | 1020,00      |
| 3            | Эмаль ПФ-1217                                                                    | 32,50 | 62                   | 620               | 650         | 32        | 1040,00      |
| 3 Итог       |                                                                                  |       | 270                  | 1620              | 1775        | 115       | 4241,50      |
| Общий ито    | Γ                                                                                |       | 799                  | 5115              | 5551        | 367       | 12843,00     |

Итоговые показатели с формулами представлены в табл. 2.1.

# Таблица 2.1

## Ведомость учета остатков лакокрасочных материалов на предприятии

|            |                   | Цена                          |                                 |                              |                   | Остаток на к   | онец года   |
|------------|-------------------|-------------------------------|---------------------------------|------------------------------|-------------------|----------------|-------------|
| № бригады  | Материал          | единицы<br>материала,<br>руб. | Остаток на начало года, кг      | Приход в течение<br>года, кг | Расход за год, кг | Количество, кг | Сумма, руб. |
| 1          | 2                 | 3                             | 4                               | 5                            | 6                 | 7              | 8           |
| 1          | Лак ХВ-724        | 47                            | 64                              | 120                          | 150               | =D4+E4-F4      | =C4*G4      |
| 1          | Олифа натуральная | 33,5                          | 41                              | 180                          | 210               | =D5+E5-F5      | =C5*G5      |
| 1          | Эмаль ГФ-230      | 30                            | 76                              | 300                          | 350               | =D6+E6-F6      | =C6*G6      |
| 1          | Эмаль ПФ-115      | 42,5                          | 54                              | 330                          | 380               | =D7+E7-F7      | =C7*G7      |
| 1          | Эмаль ПФ-1217     | 32,5                          | 42                              | 600                          | 620               | =D8+E8-F8      | =C8*G8      |
| 1 Итог     |                   |                               | =ПРОМЕЖУТОЧНЫЕ.ИТОГИ(9;D3:D8)   | =ПРОМЕЖУТОЧНЬ                | =ПРОМЕЖУТОЧН      | =ПРОМЕЖУТОЧН   | =ПРОМЕЖУТ   |
| 2          | Лак ХВ-724        | 47                            | 84                              | 120                          | 210               | =D10+E10-F10   | =C10*G10    |
| 2          | Олифа натуральная | 33,5                          | 29                              | 190                          | 220               | =D11+E11-F11   | =C11*G11    |
| 2          | Эмаль ГФ-230      | 30                            | 28                              | 350                          | 370               | =D12+E12-F12   | =C12*G12    |
| 2          | Эмаль ПФ-115      | 42,5                          | 56                              | 550                          | 580               | =D13+E13-F13   | =C13*G13    |
| 2          | Эмаль ПФ-1217     | 32,5                          | 51                              | 750                          | 680               | =D14+E14-F14   | =C14*G14    |
| 2 Итог     |                   |                               | =ПРОМЕЖУТОЧНЫЕ.ИТОГИ(9;D10:D14) | =ПРОМЕЖУТОЧНЫ                | =ПРОМЕЖУТОЧН      | =ПРОМЕЖУТОЧН   | =ПРОМЕЖУ1   |
| 3          | Лак ХВ-724        | 47                            | 42                              | 130                          | 155               | =D16+E16-F16   | =C16*G16    |
| 3          | Олифа натуральная | 33,5                          | 45                              | 140                          | 150               | =D17+E17-F17   | =C17*G17    |
| 3          | Эмаль ГФ-230      | 30                            | 57                              | 350                          | 400               | =D18+E18-F18   | =C18*G18    |
| 3          | Эмаль ПФ-115      | 42,5                          | 64                              | 380                          | 420               | =D19+E19-F19   | =C19*G19    |
| 3          | Эмаль ПФ-1217     | 32,5                          | 62                              | 620                          | 650               | =D20+E20-F20   | =C20*G20    |
| 3 Итог     |                   |                               | =ПРОМЕЖУТОЧНЫЕ.ИТОГИ(9;D16:D20) | =ПРОМЕЖУТОЧНЫ                | =ПРОМЕЖУТОЧН      | =ПРОМЕЖУТОЧН   | =ПРОМЕЖУТ   |
| Общий итог |                   |                               | =ПРОМЕЖУТОЧНЫЕ.ИТОГИ(9;D2:D20)  | =ПРОМЕЖУТОЧН                 | =ПРОМЕЖУТОЧН      | =ПРОМЕЖУТОЧН   | =ПРОМЕЖУТ   |

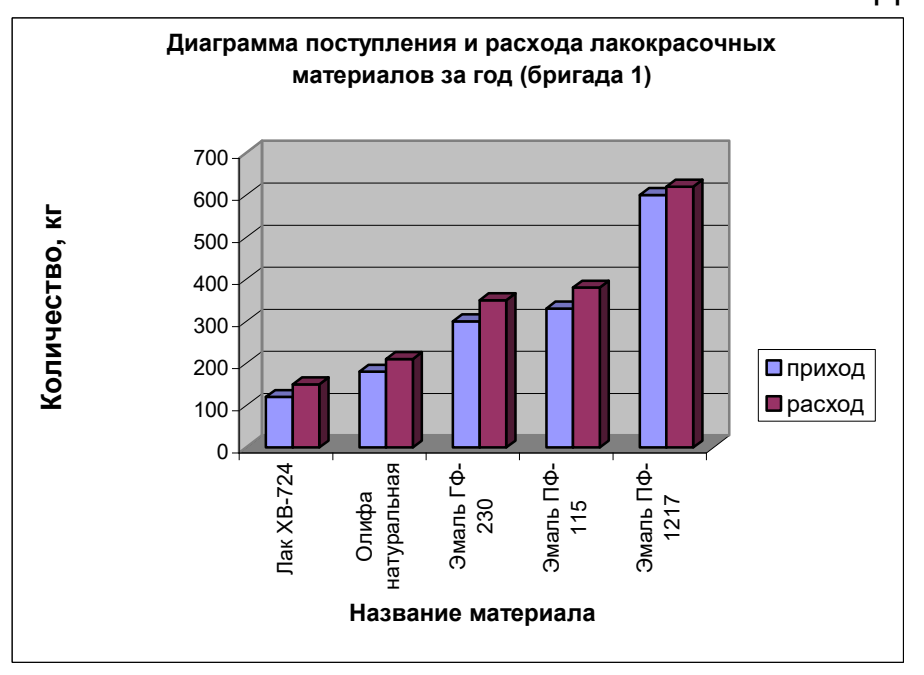

# Построение диаграммы

### Диаграмма 1

## Диаграмма 2

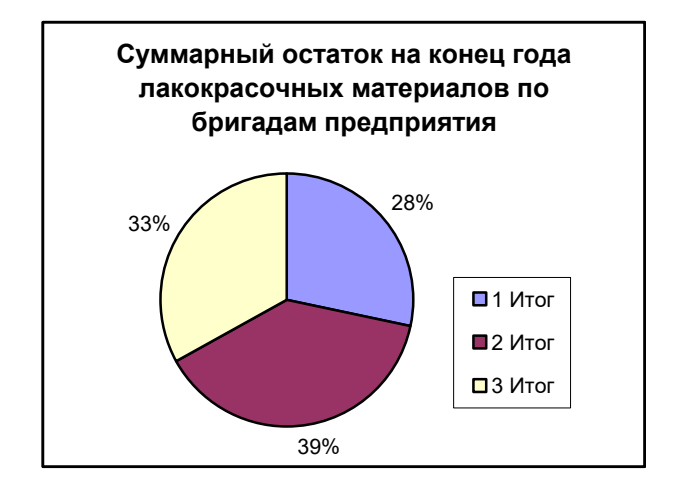

### Варианты заданий к РГР

#### Вариант 1.

Имеется табл.1 данных о командировочных расходах сотрудниками предприятия

|          |            |          |        |                                   | Т                                | аблица 1             |
|----------|------------|----------|--------|-----------------------------------|----------------------------------|----------------------|
| Название | N4         |          | lluana | Цена од-<br>ного би-              | Расходы на<br>ловека в           | одного че-<br>3 день |
| отдела   | назначения | дируемых | дней   | лета туда<br>и обрат-<br>но, руб. | Стоимость<br>проживания,<br>руб. | Суточные,<br>руб.    |

1. Сформировать табл. 2 «Расчет командировочных расходов по предприятию».

|                    |                          |                               |                                     |                                           |                                                               |                     | Tat            | блица 2                         |
|--------------------|--------------------------|-------------------------------|-------------------------------------|-------------------------------------------|---------------------------------------------------------------|---------------------|----------------|---------------------------------|
|                    |                          |                               | Цена<br>одного челове-<br>ка в день |                                           | Общая                                                         |                     |                |                                 |
| Название<br>отдела | Место<br>назначе-<br>ния | Число ко-<br>мандируе-<br>мых | Чис-<br>ло<br>дней                  | билета<br>туда и<br>обрат-<br>но,<br>руб. | та Стои-<br>и мость<br>ат- про-<br>жива- ні<br>. ния,<br>руб. | Суточ-<br>ные, руб. | Всего,<br>руб. | сумма<br>расхо-<br>дов,<br>руб. |
| 1                  | 2                        | 3                             | 4                                   | 5                                         | 6                                                             | 7                   | 8              | 9                               |

Выходной документ должен содержать 15-20 записей (3-5 отделов, для каждого отдела предусмотреть 3-5 мест назначения).

Расчет данных в графах 8 и 9 в каждой строке табл. 2 осуществляется в соответствии со следующей схемой (в квадратных скобках указаны порядковые номера граф):

[8]=[6]+[7]

[9]=[3]\*([5]+[4]\*[8])

2. Создать пользовательский формат данных для столбца 9: если общая сумма расходов по отделу до 30 тыс.руб. - данные представлены зеленым цветом, от 30 до 60 тыс.руб. – синим, от 60 до 80 – красным. Использовать команду Формат – Условное форматирование.

3. Табл. 2 должна содержать итоговые данные по каждому отделу и общие итоги по предприятию в графах 3, 4, 9.

4. Построить столбиковую диаграмму командировочных расходов (стоимость проживания и суточные) по одному из отделов (любому).

5. Построить круговую диаграмму суммарных расходов на командировки сотрудников отделами предприятия.

### Вариант 2.

Имеется табл. 1 данных об использовании топлива автотранспортным предприятием

Таблица 1

|     |               |            |         | Приход       | д, Л      | Pacxo     | од, л   |
|-----|---------------|------------|---------|--------------|-----------|-----------|---------|
| N⁰  | No ap         |            |         |              |           |           | Пере-   |
| га- | TOMO-         | Ф.И.О. во- |         | по раздаточ- | От других | На пробег | дано    |
| pa- | ГОМО-<br>Била | дителя     |         | ной ведомо-  | водите-   | автомо-   | другим  |
| жа  | OND N         |            | сяца, л | сти          | лей       | биля      | водите- |
|     |               |            |         |              |           |           | лям     |

1. Сформировать табл. 2 «Ведомость – отчет движения топлива, находящегося в подотчете у водителей».

|                           |                               |                                        |                                   |                                    |                               |       |                                     | Ta                                        | блиг  | ца 2                           |
|---------------------------|-------------------------------|----------------------------------------|-----------------------------------|------------------------------------|-------------------------------|-------|-------------------------------------|-------------------------------------------|-------|--------------------------------|
|                           |                               | Фа-                                    |                                   | При                                | ход, л                        |       | Pa                                  | асход, л                                  |       | Оста-                          |
| Но-<br>мер<br>га-<br>ража | Номер<br>авто-<br>моби-<br>ля | МИ-<br>ЛИЯ,<br>И., О.<br>ВОДИ-<br>ТЕЛЯ | Остаток<br>на начало<br>месяца, л | По разда-<br>точной ве-<br>домости | От дру-<br>гих во-<br>дителей | BCEFO | На про-<br>бег ав-<br>томо-<br>биля | Пере-<br>дано<br>другим<br>водите-<br>лям | BCEFO | ток на<br>конец<br>меся-<br>ца |
| 1                         | 2                             | 3                                      | 4                                 | 5                                  | 6                             | 7     | 8                                   | 9                                         | 10    | 11                             |

Выходной документ должен содержать 15-20 записей (3-5 гаражей, в каждом гараже по 3-5 автомобилей).

Расчет данных в графах 7, 8 и 9 в каждой строке табл. 2 осуществляется в соответствии со следующей схемой (в квадратных скобках указаны порядковые номера граф):

[7]= [5] + [6]

[10]= [8] + [9]

[11]= [4] + [7] - [10]

2. Создать пользовательский формат данных для столбца 11: если остаток на конец месяца составляет до 80 л. - данные представлены зеленым цветом, от 80 до 100 л – синим, от 100 до 150 – красным. Использовать команду Формат – Условное форматирование.

3. Табл. 2 должна содержать итоговые данные по каждому гаражу и общие итоги по АТП в графах 4, 7, 10, 11.

4. Построить столбиковую диаграмму остатков топлива на начало и конец месяца по одному гаражу (любому).

5. Построить круговую диаграмму суммарных остатков топлива на конец месяца по всем гаражам.

### Вариант 3

Имеется табл.1 данных о забракованной по различным причинам продукции на предприятии.

Таблица 1

|     |         |                    |                                        | Тавлица і                 |  |
|-----|---------|--------------------|----------------------------------------|---------------------------|--|
| Hey | Изделие |                    | Количество забракованных изделий., шт. |                           |  |
| цех | изделие | цена изделия, руо. | Небрежность<br>рабочих                 | Настройка<br>оборудования |  |

1. Сформировать табл. 2 "Ведомости потерь от брака на предприятии по различным причинам".

Таблица 2

| × 14050 | Иало         | Цена из-       | Количест<br>ванных            | во забрако-<br>: изд., шт.     | Потери от                                 | Сум-<br>марные |                               |
|---------|--------------|----------------|-------------------------------|--------------------------------|-------------------------------------------|----------------|-------------------------------|
| Цe)     | изде-<br>лие | делия,<br>руб. | Небреж-<br>ность ра-<br>бочих | Настройка<br>оборудова-<br>ния | Небреж-<br>ность рабо-<br>чих оборудовани |                | потери<br>от бра-<br>ка, руб. |
| 1       | 2            | 3              | 4                             | 5                              | 6                                         | 7              | 8                             |

Выходной документ должен содержать 15-20 записей (3-5 цехов, в каждом цехе по 3-5 наименований изделий).

Расчет данных в графах 6, 7, 8 в каждой строке табл. 2 осуществляется в соответствии со следующей схемой (в квадратных скобках указаны порядковые номера граф):

[6]=[3]\*[4] [7]=[3]\*[5] [8]=[6]+[7]

2. Создать пользовательский формат данных для столбца 8: если общая сумма расходов по цеху до 10 тыс.руб. - данные представлены желтым цветом, от 10 до 40 тыс.руб. – синим, от 40 до 50 – красным. Использовать команду Формат – Условное форматирование.

3. Табл. 2 должна содержать итоговые данные по каждому цеху и общие итоги по предприятию в графах 4, 5, 6, 7, 8.

4. Построить столбиковую диаграмму потерь от брака из-за небрежности рабочих и настройки оборудования по одному цеху (любому).

5. Построить круговую диаграмму суммарных потерь от брака по всем цехам.

### Вариант 4

Имеется табл. 1 данных о показаниях спидометра, нормах расхода бензина и фактическом расходе бензина автомобилями предприятия за месяц.

Таблица 1

| Номер га-<br>ража | Марка авто-<br>мобиля | Номер авто-<br>мобиля | Показан | ния спи- |              | Фактический |  |  |
|-------------------|-----------------------|-----------------------|---------|----------|--------------|-------------|--|--|
|                   |                       |                       | На      | на ко-   | хода бензи-  | расход бен- |  |  |
|                   |                       |                       | начало  | нец      | на, л/100 км | зина, л     |  |  |
|                   |                       |                       | месяца  | месяца   |              |             |  |  |

1. Сформировать табл. 2 "Справка о расходе бензина автотранс-портом предприятия".

| Ho-              | ю-<br>Номер     |                      | Показания спидомет-<br>ра, км |                    |               | Норма<br>расхода             | Расход бензина, л |                 | Пере-                           |
|------------------|-----------------|----------------------|-------------------------------|--------------------|---------------|------------------------------|-------------------|-----------------|---------------------------------|
| га-<br>ра-<br>жа | автомо-<br>биля | авто-<br>моби-<br>ля | на нача-<br>ло меся-<br>ца    | на конец<br>месяца | Пробег,<br>км | бензи-<br>на,<br>л/100<br>км | по нор-<br>ме     | факти-<br>чески | рас-<br>ход(эко<br>номия),<br>л |
| 1                | 2               | 3                    | 4                             | 5                  | 6             | 7                            | 8                 | 9               | 10                              |

Выходной документ должен содержать 15-20 записей (3-5 гаражей, в каждом из которых по 3-5 автомобилей).

Расчет данных в графах 6, 8, 10 в каждой строке табл. 2 осуществляется в соответствии со следующей схемой (в квадратных скобках указаны порядковые номера граф):

[6]= [5]-[4] [8]= [6]\*[7]/100 [10]= [9]-[8].

2. Создать пользовательский формат данных для столбца 9: если расход бензина фактически составляет до 100 л - данные представлены красным цветом, от 100 до 200 л – синим, от 200 до 250 –желтым. Использовать команду Формат – Условное форматирование.

3. Табл. 2 должна содержать итоговые данные по каждому гаражу и общие итоги по предприятию в графах 6, 8, 9, 10.

4. Построить столбиковую диаграмму расхода бензина по норме и фактически одним гаражом предприятия (любым).

5. Построить круговую диаграмму суммарного расхода бензина (фактически) всеми гаражами предприятия.

Вариант 5.

Имеется табл. 1 данных об отработанном времени рабочими цеха.

Таблица 1

| № бригады | Φ ll O pa            |        | Часовая та-  | От         | работано, ч |       |  |
|-----------|----------------------|--------|--------------|------------|-------------|-------|--|
|           | Ф.И.О. ра-<br>бочего | Разряд | рифная       | порременно | сверх-      | ночью |  |
|           | 004610               |        | ставка, руб. | повременно | урочно      |       |  |
|           |                      |        |              |            |             |       |  |

1. Сформировать табл. 2 «Ведомость начисления заработной платы рабочим цеха».

|                       | Таблица 2          |            |                                                   |            |            |        |                         |                      |             |                                        |  |  |
|-----------------------|--------------------|------------|---------------------------------------------------|------------|------------|--------|-------------------------|----------------------|-------------|----------------------------------------|--|--|
|                       |                    |            | Часо-                                             |            | Отработа   | но, ч  | Ha                      | числено,             | руб.        |                                        |  |  |
| №<br>бри<br>га-<br>ды | Ф.И.О.<br>рабочего | Раз<br>ряд | вая<br>та-<br>риф-<br>ная<br>став-<br>ка,<br>руб. | повременно | свехурочно | оччнон | По-<br>вре<br>мен<br>но | Сверх<br>уроч-<br>но | ноч-<br>ные | Сумма<br>всех<br>начисле-<br>ний, руб. |  |  |
| 1                     | 2                  | 3          | 4                                                 | 5          | 6          | 7      | 8                       | 9                    | 10          | 11                                     |  |  |

Выходной документ должен содержать 15-20 записей (3-5 бригад, в каждой бригаде по 3-5 рабочих). Доплата за час, отработанный сверхурочно, составляет 50% от часовой тарифной ставки. Доплата за час, отработанный в ночное время, составляет 30% от часовой тарифной ставки.

Расчет данных в графах 8, 9, 10, 11 в каждой строке табл. 2 осуществляется со следующей схемой (в квадратных скобках указаны порядковые номера граф):

[8]=[4]\*[5] [9]=0,5\*[4]\*[6] [10]=0,3\*[4]\*[7] [11]=[8]+[9]+[10]

2. Создать пользовательский формат данных для столбца 11: если общая сумма начислений составляет до 30 тыс.руб. - данные представлены зеленым цветом, от 30 до 40 тыс.руб. – синим, от 40 до 50 – красным. Использовать команду Формат – Условное форматирование.

3. Табл. 2 должна содержать итоговые данные по каждой бригаде и общие итоги по цеху в графах 8, 9, 10, 11.

4. Построить столбиковую диаграмму часов, отработанных сверхурочно и в ночное время рабочими одной (любой) бригады.

5. Построить круговую диаграмму суммарных начислений заработной платы по каждой бригаде.

### Вариант 6.

Имеется табл. 1 данных о поступлении и расходе нефтепродуктов на предприятии

Таблица 1

|                    |          |                      | Поступи-                        | Израсходовано за год, кг |                  |                   |  |
|--------------------|----------|----------------------|---------------------------------|--------------------------|------------------|-------------------|--|
| Подразде-<br>ление | Материал | начало го-<br>да, кг | ло в те-<br>чение го-<br>да, кг | На гру-<br>зовые         | На легко-<br>вые | Прочие<br>расходы |  |

1. Сформировать табл. 2 «Ведомость о движении нефтепродуктов на предприятии»

Таблица 2

|               | Материал | Οστοτοκ      |           | Изра | сходова | ано за го | од, кг |          |
|---------------|----------|--------------|-----------|------|---------|-----------|--------|----------|
| Подразделение |          |              | Поступило | Ha   | Ha      | Про-      |        | Остаток  |
|               |          | на<br>Начало | в течение | гру- | лег-    | чие       | всего  | на конец |
|               |          |              | года, кг  | 30-  | KO-     | pac-      |        | года, кг |
|               |          | года, кі     |           | вые  | вые     | ходы      |        |          |
| 1             | 2        | 3            | 4         | 5    | 6       | 7         | 8      | 9        |

Выходной документ должен содержать 15-20 записей (3-5 подразделений, в каждом подразделении по 3-5 наименований нефтепродуктов).

Расчет данных в графах 8, 9 в каждой строке табл. 2 осуществляется в соответствии со следующей схемой (в квадратных скобках указаны порядковые номера граф):

[8]=[5]+[6]+[7]

[9]=[3]+[4]-[8].

2. Создать пользовательский формат данных для столбца 9: если общая сумма остатка материала на конец года составляет до 20 кг - данные представлены зеленым цветом, от 20 до 40 кг – синим, от 40 до 50 – красным. Использовать команду Формат – Условное форматирование.

3. Табл. 2 должна содержать итоговые данные по каждому цеху и общие итоги по предприятию в графах 3, 4, 8, 9.

4. Построить столбиковую диаграмму остатков материалов на начало и конец года по одному подразделению (любому).

5. Построить круговую диаграмму суммарных остатков материалов на конец года по всем подразделениям предприятия.

### Вариант 7.

Имеется табл. 1 данных об отгрузке готовой продукции предприятием.

|         |                      |                | Таблица 1            |
|---------|----------------------|----------------|----------------------|
| Изделие | Заказчик, покупатель | Отгружено, шт. | Отпускная цена, руб. |

1. Сформировать табл. 2 «Ведомость отгрузки и реализации готовой продукции предприятием».

Таблица 2

|         |                         |                   |                         | Суммы по платежным документам, руб. |                                 |              |       |  |  |
|---------|-------------------------|-------------------|-------------------------|-------------------------------------|---------------------------------|--------------|-------|--|--|
| Изделие | Заказчик,<br>покупатель | Отгружено,<br>шт. | Отпускная<br>цена, руб. | За го-<br>товые<br>изделия          | Транспортные<br>расходы<br>руб. | НДС,<br>руб. | Всего |  |  |
| 1       | 2                       | 3                 | 4                       | 5                                   | 6                               | 7            | 8     |  |  |

Выходной документ должен содержать 15-20 записей (3-5 наименований изделий, для каждого изделия по 3-5 покупателей). Транспортные расходы составляют 5% от стоимости готовых изделий. Налог на добавленную стоимость (НДС) составляет 18% от стоимости готовых изделий вместе с транспортными расходами.

Расчет данных в графах 5, 6, 7, 8 в табл. 2 осуществляется в соответствии со следующей схемой (в квадратных скобках указаны порядковые номера граф):

[5]=[3]\*[4] [6]=[5]\*0,05 [7]=([5]+[6])\*0,18 [8]=[5]+[6]+[7].

2. Создать пользовательский формат данных для столбца 8: если общая сумма по изделию до 5 тыс.руб. - данные представлены красным цветом, от 5 до 10 тыс.руб. – синим, от 10 до 15 –. зеленым. Использовать команду Формат – Условное форматирование.

3. Табл. 2 должна содержать итоговые данные по каждому наименованию изделия и общие итоги по предприятию в графах 3, 5, 7, 9.

4. Построить столбиковую диаграмму суммарной стоимости одного вида изделия (любого) и стоимости этого изделия без учета транспортных расходов и НДС.

5. Построить круговую диаграмму количества отгруженных изделий каждого наименования.. Вариант 8.

Имеется табл. 1 данных о закупе готовой продукции торговым предприятием.

Таблица 1

| Фирма-    | Пролукция |                | Закупочная це- | Торговая    |
|-----------|-----------|----------------|----------------|-------------|
| поставщик | продукция | Количество, кі | на, руб.       | надбавка, % |

1. Сформировать табл. 2 «Расчет валовой прибыли торгового предприятия».

Таблица 2

| Фирма-<br>постав-<br>щик | Продук-<br>ция | Коли-<br>че-<br>ство,<br>кг | Закупоч-<br>ная цена,<br>руб. | Торго-<br>вая<br>надбав-<br>ка, % | Рознич-<br>ная це-<br>на, руб. | Сумма<br>закупки,<br>руб. | Сумма<br>реали-<br>зации,<br>руб. | Вало-<br>вая<br>при-<br>быль,<br>руб. |
|--------------------------|----------------|-----------------------------|-------------------------------|-----------------------------------|--------------------------------|---------------------------|-----------------------------------|---------------------------------------|
| 1                        | 2              | 3                           | 4                             | 5                                 | 6                              | 7                         | 8                                 | 9                                     |

Выходной документ должен содержать 15-20 записей (3-5 фирмпоставщиков, каждая из которых поставляет по 3-5 наименований продукции).

Расчет данных в графах 6, 7, 8, 9 в каждой строке табл. 2 осуществляется в соответствии со следующей схемой (в квадратных скобках указаны порядковые номера граф):

[6]=[4]\*([5]/100+1)

[7]=[3]\*[4] [8]=[3]\*[6]

[9]=[8]-[7].

2. Создать пользовательский формат данных для столбца 9: если валовая прибыль составляет до 30 тыс.руб. - данные представлены желтым цветом, от 30 до 40 тыс.руб. – синим, от 40 до 50 – красным. Использовать команду Формат – Условное форматирование.

3. Табл. 2 должна содержать итоговые данные по каждой фирмепоставщику и общие итоги по предприятию в графах 3, 7, 8, 9.

4. Построить столбиковую диаграмму закупочной и розничной цен продукции от одного поставщика (любого).

5. Построить круговую диаграмму суммарной стоимости закупленной продукции по всем фирмам-поставщикам.

### Вариант 9.

Имеется табл. 1 данных о поступлении на склад продукции от различных фирм-производителей.

Таблица 1

| Фирма-<br>производитель | Продукция | Цена за едини-<br>цу, руб. | Подлежит по-<br>ставке по дого-<br>вору, шт. | Фактически по-<br>ставлено, шт. |
|-------------------------|-----------|----------------------------|----------------------------------------------|---------------------------------|
|-------------------------|-----------|----------------------------|----------------------------------------------|---------------------------------|

1. Сформировать табл. 2 «ведомость поступления готовой продукции на склад».

Таблица 2

| Фирма-<br>производи-<br>тель | Продук- | Цена за<br>едини-<br>цу, руб. | Подлежит по-<br>ставке по дого-<br>вору |                     | Фактически по-<br>ставлено |                | Отклонение           |                    |
|------------------------------|---------|-------------------------------|-----------------------------------------|---------------------|----------------------------|----------------|----------------------|--------------------|
|                              | ция     |                               | количе-<br>ство,<br>шт.                 | сум-<br>ма,<br>руб. | количе-<br>ство,<br>шт.    | сумма,<br>руб. | количе-<br>ство, шт. | сум<br>ма,<br>руб. |
| 1                            | 2       | 3                             | 4                                       | 5                   | 6                          | 7              | 8                    | 9                  |

Выходной документ должен содержать 15-20 записей (3-5 фирмпроизводителей, каждая из которых поставляет по 3-5 наименований продукции).

Расчет данных в графах 5, 7, 8, 9 в каждой строке табл. 2 осуществляется в соответствии со следующей схемой (в квадратных скобках указаны порядковые номера граф):

[5]=[3]\*[4] [7]=[3]\*[6] [8]=[4]-[6] [9]=[5]-[7]

Создать пользовательский формат данных для столбца 9: если отклонение суммы в руб. составляет отрицательное число, то данные должны быть представлены красным цветом, если положительное число, то – синим. Использовать команду Формат – Условное форматирование.

2. Таблица 2 должна содержать итоговые данные по каждой фирме-производителю и общие итоги по предприятию в графах 4, 5, 6, 7, 8, 9.

3. Построить столбиковую диаграмму плановых и фактических поступлений продукции (количество) от одного производителя (любого).

4. Построить круговую диаграмму суммарной стоимости фактически поставленной продукции от всех фирм-производителей.

#### Вариант 10.

Имеется таблица 1 данных о затратах на производство по розничным статьям за 2 квартала года на предприятии.

Таблица 1

| Подразделение | Статьи затрат | Сумма затрат за 1 | Сумма<br>ква | а затрат<br>ртал, ру | за 2<br>б. |
|---------------|---------------|-------------------|--------------|----------------------|------------|
|               |               | квартал, руб.     | апрель       | май                  | июнь       |

1. Сформировать табл. 2 «Справка о затратах на производство за 2-й квартал и первое полугодие на предприятии».

Таблица 2

|               |                  |                                   |        |        |          |          |                            | гаолица 2                                 |
|---------------|------------------|-----------------------------------|--------|--------|----------|----------|----------------------------|-------------------------------------------|
|               |                  | Сумма                             | Сумм   | а затр | ат за 2- | й кварта | л, руб.                    | Сумма за-                                 |
| Подразделение | Статья<br>затрат | затрат за<br>1 квар-<br>тал, руб. | Апрель | Май    | Июнь     | Всего    | В сред-<br>нем за<br>месяц | трат за<br>первое по-<br>лугодие,<br>руб. |
| 1             | 2                | 3                                 | 4      | 5      | 6        | 7        | 8                          | 9                                         |

Выходной документ должен содержать 15-20 записей (3-5 подразделений, в каждом подразделении 3-5 статей затрат: материалы, расходы на оплату труда, отчисления в различные форды, потери от брака, общепроизводственные расходы, коммерческие расходы и т.д.).

Расчет данных в графах 7, 8, 9 в табл. 2 осуществляется в соответствии со следующей схемой (в квадратных скобках указаны порядковые номера граф).

[7]=[4]+[5]+[6]

[8]= CP3HAY([4];[5];[6])

[9]=[3]+[7]

Создать пользовательский формат данных для столбца 9: если сумма затрат за первое полугодие составляет до 30 тыс.руб. - данные представлены красным цветом, от 30 до 40 тыс.руб. – синим, от 40 до 50 –желтым. Использовать команду Формат – Условное форматирование.

2. Табл. 2 должна содержать итоговые данные по каждому подразделению и общие итоги по предприятию в графах 3, 7, 8, 9.

3. Построить столбиковую диаграмму месячных расходов одного подразделения предприятия (любого) по различным статьям затрат по 2-м квартале.

4. Построить круговую диаграмму суммарных затрат на производство каждого подразделения предприятия за первое полугодие.

#### Вариант 11. Из табл. 1 данных о производстве стеклянных изделий на предприятии Таблица. 1

| Наименование<br>изделия | Число рабо-<br>чих в одну<br>смену, чел. | Плановая<br>затрата вре-<br>мени на об-<br>работку из-<br>делия, час. | Плановый<br>выпуск из-<br>делий в сме-<br>ну, шт. | Число рабо-<br>чих дней в<br>квартале |
|-------------------------|------------------------------------------|-----------------------------------------------------------------------|---------------------------------------------------|---------------------------------------|
|-------------------------|------------------------------------------|-----------------------------------------------------------------------|---------------------------------------------------|---------------------------------------|

1. Сформировать табл. 2 «Ведомость об объеме производства продукции в натуральном выражении».

Таблица 2

| Наимено-<br>вание из-<br>делия | Число<br>рабочих<br>в одну<br>смену,<br>чел. | Плановая за-<br>трата времени<br>на обработку<br>изделия, час. | Плано-<br>вый вы-<br>пуск из-<br>делий в<br>смену,<br>шт. | Число<br>рабо-<br>чих<br>дней в<br>меся-<br>це | Плановый<br>выпуск про-<br>дукции за<br>месяц, шт. | Трудозатра-<br>ты в месяц,<br>нормо-час |
|--------------------------------|----------------------------------------------|----------------------------------------------------------------|-----------------------------------------------------------|------------------------------------------------|----------------------------------------------------|-----------------------------------------|
| 1                              | 2                                            | 3                                                              | 4                                                         | 5                                              | 6                                                  | 7                                       |

Выходной документ должен содержать 15-20 записей (3-5 бригад, изготавливающих 5-7 изделий, 5-10 рабочих в одну смену и т.д.).

Плановый выпуск изделий в смену [5] выставляется самостоятельно. Расчет данных в графах 7, 8 в табл. 2 осуществляется в соответствии со следующей схемой (в квадратных скобках указаны порядковые номера граф).

[6]=[2]\*[4]\*[5]

[7]=[3]\*[6]

Создать пользовательский формат данных для столбца 7: если трудозатраты в месяц составляют до 300 нормо-часов - данные представлены зеленым цветом, от 300 до 600 нормо-часов – фиолетовым, от 600 до 900 – красным. Использовать команду Формат – Условное форматирование.

2. Табл. 2 должна содержать итоговые данные по каждой бригаде и общий итог в графах 5, 6, 7, 8.

3. Построить столбиковую диаграмму по изготовлению продукции одной (любой) бригадой.

4. Построить круговую диаграмму суммарного выпуска одного вида продукции за месяц несколькими бригадами.

### Вариант 12. Из табл. 1данных об операциях с валютой

Таблица 1

| Наименование<br>валюты | Остаток на<br>начало дня | День недели | Приход | Расход | Курс в нацио-<br>нальной валюте |
|------------------------|--------------------------|-------------|--------|--------|---------------------------------|
|------------------------|--------------------------|-------------|--------|--------|---------------------------------|

### 1. Сформировать табл. 2 «Ведомость об операциях с валютой».

Таблица 2

| Наименование<br>валюты | Остаток<br>на начало<br>дня | День<br>недели | Приход | Расход | Остаток на<br>конец дня | Остаток в<br>национальной<br>валюте на ко-<br>нец дня |
|------------------------|-----------------------------|----------------|--------|--------|-------------------------|-------------------------------------------------------|
| 1                      | 2                           | 3              | 4      | 5      | 6                       | 7                                                     |

Выходной документ должен содержать 15-20 записей (5-7 наименований валюты, в 3-5 дней в неделю и т.д.).

Расчет данных в графах 6, 8 в табл. 2 осуществляется в соответствии со следующей схемой (в квадратных скобках указаны порядковые номера граф).

### [6]=[2]+[4]-[5]

[7]=[6]\*[Курс в национальной валюте из табл.1]

Создать пользовательский формат данных для столбца 6: если остаток на конец дня составляет до 30 тыс.руб. - данные представлены красным цветом, от 30 до 60 тыс.руб. –зеленым, от 60 до 100 –желтым. Использовать команду Формат – Условное форматирование.

2. Табл. 2 должна содержать итоговые данные в графах 2, 4, 5, 6.

3. Построить столбиковую диаграмму по каждому дню проведения операций с одним видом валюты.

4. Построить круговую диаграмму суммарного остатка всех видов валюты за 1 день недели.

### Вариант 13. Дана табл. 1 данных о штатном расписании

Таблица 1

| Наименование<br>должности отдела | Разряд | Должностной<br>оклад, руб. | Стаж работы |
|----------------------------------|--------|----------------------------|-------------|
|----------------------------------|--------|----------------------------|-------------|

1. Сформировать табл. 2 «Штатное расписание руководителей, специалистов, служащих».

Таблица 2

| Наимено-           |        | Должност-          | Стаж           | Π | ремия          | Допл             | ата            | Фонд                    |
|--------------------|--------|--------------------|----------------|---|----------------|------------------|----------------|-------------------------|
| вание<br>должности | Разряд | ной оклад,<br>руб. | Стаж<br>работы | % | Сумма,<br>руб. | выслуга<br>лет % | Сумма,<br>руб. | з/пл за<br>квар-<br>тал |
| 1                  | 2      | 3                  | 4              | 5 | 6              | 7                | 8              | 9                       |

Выходной документ должен содержать 15-20 записей (5-7 должно-стей, 5-7 разрядов и т.д.).

Расчет данных в графах 6, 8, 9 в каждой строке табл. 2 осуществляется в соответствии со следующей схемой (в квадратных скобках указаны порядковые номера граф).

[4] - стаж работы выставляется самостоятельно;

[5] - процент премии выставляется самостоятельно в зависимости от разряда, но не более 50%, (формат числа – процентный);

[6]=[3]\*[5]/100

[7] –процент по выслуге лет зависит от стажа работы [4]: если более 25 лет, то 25%, от 20 до 25 лет – 20%, от 10 до 20 лет – 15%, менее 10 лет -10%; (формат числа – процентный);

[8]=[3]\*[7],

[9]=([3]+[6]+[8])\*3

Создать пользовательский формат данных для столбца 4: если стаж работы составляет менее 10 лет - данные представлены желтым цветом, от 10 до 20 лет – синим, от 20 до 25 лет – красным. Использовать команду Формат – Условное форматирование.

2. Табл. 2 должна содержать итоговые данные по премиям и фонду зарплаты за квартал в графах 6, 8, 9.

3. Построить столбиковую диаграмму по получению премии в зависимости от занимаемой должности.

4. Построить круговую диаграмму суммарного фонда зарплаты за квартал по различным должностям.

## Вариант 14. Дана табл. 1 данных товарной продукции на предприятии

Таблица 1

| Наименование<br>изделия | Плановый выпуск<br>продукции за квартал,<br>шт. | Оптовая цена изделия,<br>руб. | Отпускная цена<br>изделия, руб. |
|-------------------------|-------------------------------------------------|-------------------------------|---------------------------------|
|-------------------------|-------------------------------------------------|-------------------------------|---------------------------------|

#### 1. Сформировать табл. 2 «Расчет объема товарной продукции». Таблица 2

|                              | Плановый                                  |                                    |                                      | Объ                                | ем товарн                               | юй проду     | кции  |
|------------------------------|-------------------------------------------|------------------------------------|--------------------------------------|------------------------------------|-----------------------------------------|--------------|-------|
| Наиме-<br>нование<br>изделия | выпуск<br>продукции<br>за квартал,<br>шт. | Оптовая це-<br>на изделия,<br>руб. | Отпускная<br>цена изде-<br>лия, руб. | В опто-<br>вых це-<br>нах,<br>руб. | В от-<br>пуск-<br>ных<br>ценах,<br>руб. | НДС,<br>руб. | Итого |
| 1                            | 2                                         | 3                                  | 4                                    | 5                                  | 6                                       | 7            | 8     |

Выходной документ должен содержать 15-20 записей (7-12 видов изделий, 3-5 размерностей цены на изделие и т.д.).

Расчет данных в графах 5, 6, 7, 8 в табл. 2 осуществляется в соответствии со следующей схемой (в квадратных скобках указаны порядковые номера граф).

[5]=[3]\*[2] [6]=[4]\*[2] [7]=[6]\*0,18 [8]=[6]+[7]

Создать пользовательский формат данных для столбца 8: если объем продукции составляет до 20 тыс.руб. - данные представлены синим цветом, от 20 до 40 тыс.руб. – красным, от 40 до 60 – зеленым. Использовать команду Формат – Условное форматирование.

2. Табл. 2 должна содержать итоговые данные по объему товарной продукции за квартал в графах 5, 6, 7.

3. Построить столбиковую диаграмму по оптовым и отпускаемым ценам изделия.

4. Построить круговую диаграмму суммарного объема продукции по графе Итого.

### Вариант 15.

Из табл. 1, содержащих данные о реализации изделий за плановый период

Таблица 1

| Изделие | Остатки на<br>начало года,<br>шт. | План выпуска,<br>шт. | Остатки на конец<br>года, шт. | Стоимость еди-<br>ницы продукции<br>в оптовых ценах,<br>руб. |
|---------|-----------------------------------|----------------------|-------------------------------|--------------------------------------------------------------|
|---------|-----------------------------------|----------------------|-------------------------------|--------------------------------------------------------------|

1. Сформировать табл. 2 «Сведения о выручки от реализации изделий за плановый период».

#### Таблица 2

| 140-0-000 | Остатки<br>на нача- | План вы-   | Остатки               | Объем реа-   | Стоимость в о<br>ру    | ттовых ценах,<br>б.                     |
|-----------|---------------------|------------|-----------------------|--------------|------------------------|-----------------------------------------|
| изделие   | ло года,<br>шт.     | пуска, шт. | на конец<br>года, шт. | лизации, шт. | Единицы про-<br>дукции | Всего объе-<br>ма реализа-<br>ции, руб. |
| 1         | 2                   | 3          | 4                     | 5            | 6                      | 7                                       |

Выходной документ должен содержать 15-20 записей (5-10 видов изделий, 3-5 размерностей цены на единицу продукции у разных оптовиков и т.д.).

Расчет данных в графах 5, 7 в табл. 2 осуществляется в соответствии со следующей схемой (в квадратных скобках указаны порядковые номера граф).

[5]=[2]+[3]-[4]

[7]=[5]\*[6]

Создать пользовательский формат данных для столбца 7: если объем реализации составляет до 30 тыс.руб. - данные представлены желтым цветом, от 30 до 40 тыс.руб. – синим, от 40 до 50 – красным. Использовать команду Формат – Условное форматирование.

2. Табл. 2 должна содержать итоговые данные по объему реализации товарной продукции в графах 5, 7.

3. Построить столбиковую диаграмму по остаткам на начало и конец года.

4. Построить круговую диаграмму суммарного объема реализации различных изделий.

Вариант 16.

Дана табл. 1 о «начислениях денежных средств работникам предприятия»

Таблица 1

| Табельный номер<br>работника | ж работы | Зарплата, руб. |
|------------------------------|----------|----------------|
|------------------------------|----------|----------------|

1. Сформировать табл. 2 «Ведомость начисления денежных средств работникам предприятия».

Таблица 2

| Пориоли | Табальный |        |          |   | Начислен       | ния, | руб.           |         | Beara |
|---------|-----------|--------|----------|---|----------------|------|----------------|---------|-------|
| периоды |           | Стаж   |          | Π | ремия          | В    | ыслуга         | Процио  |       |
| (месяц) | ботника   | работы | Зарплата | % | Сумма,<br>руб. | %    | Сумма,<br>руб. | выплаты | руб.  |
| 1       | 2         | 3      | 4        | 5 | 6              | 7    | 8              | 9       | 10    |

Выходной документ должен содержать 15-20 записей (5–7 работни-ков).

Процент премии в графе [5] выставляется самостоятельно, но не более 50% (формат числа – процентный).

[6]=[4]\*[5].

Процент по выслуге лет выставляется в соответствии со стажем работы: если более 25 лет, то 25%, от 20 до 25 лет – 20%, от 10 до 20 лет – 15%, менее 10 лет -10%; (формат числа – процентный).

[8]=[4]\*[7]

[10]=[4]+[6]+[8]+[9]

Создать пользовательский формат данных для столбца 3: если стаж работы составляет менее 10 лет - данные представлены желтым цветом, от 10 до 20 лет – синим, от 20 до 25 – красным. Использовать команду Формат – Условное форматирование.

2. Табл. 2 должна содержать итоговые данные по различным начислениям в графах 4, 6, 8, 9, 10.

3. Построить столбиковую диаграмму по видам начислений для всех работников.

4. Построить круговую диаграмму суммарного начисления для всех работников.

### Вариант 17.

### Дана табл. 1 данных товарной продукции на предприятии

Таблица 1

| Наименование<br>изделия | Плановый выпуск<br>продукции за квартал,<br>шт. | Оптовая цена изделия,<br>руб. | Отпускная цена<br>изделия, руб. |
|-------------------------|-------------------------------------------------|-------------------------------|---------------------------------|
|-------------------------|-------------------------------------------------|-------------------------------|---------------------------------|

### 5. Сформировать табл. 2 «Расчет объема товарной продукции». Таблица 2

|                              | Плановый                                  |                                    |                                      | Объ                                | ем товарн                               | юй проду     | кции  |
|------------------------------|-------------------------------------------|------------------------------------|--------------------------------------|------------------------------------|-----------------------------------------|--------------|-------|
| Наиме-<br>нование<br>изделия | выпуск<br>продукции<br>за квартал,<br>шт. | Оптовая це-<br>на изделия,<br>руб. | Отпускная<br>цена изде-<br>лия, руб. | В опто-<br>вых це-<br>нах,<br>руб. | В от-<br>пуск-<br>ных<br>ценах,<br>руб. | НДС,<br>руб. | Итого |
| 1                            | 2                                         | 3                                  | 4                                    | 5                                  | 6                                       | 7            | 8     |

Выходной документ должен содержать 15-20 записей (7-12 видов изделий, 3-5 размерностей цены на изделие и т.д.).

Расчет данных в графах 5, 6, 7, 8 в табл. 2 осуществляется в соответствии со следующей схемой (в квадратных скобках указаны порядковые номера граф).

[5]=[3]\*[2] [6]=[4]\*[2] [7]=[6]\*0,18 [8]=[6]+[7]

Создать пользовательский формат данных для столбца 8: если объем продукции составляет до 20 тыс.руб. - данные представлены желтым цветом, от 20 до 40 тыс.руб. –синим, от 40 до 60 –красным. Использовать команду Формат – Условное форматирование.

6. Табл. 2 должна содержать итоговые данные по объему товарной продукции за квартал в графах 5, 6, 7.

7. Построить столбиковую диаграмму по оптовым и отпускаемым ценам изделия.

8. Построить круговую диаграмму суммарного объема продукции по графе Итого.

### Вариант 18. Из табл. 1 «потребность в спецодежде и обуви»

Таблица 1

| Наименование<br>изделия | Срок носки, мес. | № участка | Количество ра-<br>бочих, чел. |
|-------------------------|------------------|-----------|-------------------------------|
|-------------------------|------------------|-----------|-------------------------------|

1. Сформировать табл. 2 «Ведомость о затратах на покупку спецодежды и обуви для рабочих организации».

Таблица 2

| Наиме-             | Nº           | Срок           | Количе-               | Количество       |                 | Потребность             | в год       |
|--------------------|--------------|----------------|-----------------------|------------------|-----------------|-------------------------|-------------|
| нование<br>изделия | участ-<br>ка | носки,<br>мес. | ство вы-<br>дач в год | рабочих,<br>чел. | Количе-<br>ство | Стоимость<br>ед. в руб. | Сумма, руб. |
| 1                  | 2            | 3              | 4                     | 5                | 6               | 7                       | 8           |

Выходной документ должен содержать 15-20 записей (5-8 наименований с 3-5 различными сроками носки и т.д.).

Расчет данных в графах 4, 6, 8 табл. 2 осуществляется в соответствии со следующей схемой (в квадратных скобках указаны порядковые номера граф).

- [4]=12/[3]
- [6]=[4]\*[5]
- [8]=[6]\*[7]

Создать пользовательский формат данных для столбца 8: если сумма составляет до 20 тыс.руб. - данные представлены золотистым цветом, от 20 до 40 тыс.руб. –лиловым, от 40 до 60 – вишневым. Использовать команду Формат – Условное форматирование.

2. Табл. 2 должна содержать итоговые данные в графах 4, 5, 6, 7, 8.

3. Построить столбиковую диаграмму по количеству требуемых изделий и количеству выдач в год.

4. Построить круговую диаграмму общей суммы затрат на спецодежду и обувь по каждому изделию.

### Вариант 19. Дана табл. 1 «регистрация счетов, предъявленных к оплате»

Табл. 1

| товара товара, руб. Т | Гара, руб. |
|-----------------------|------------|
|-----------------------|------------|

1. Сформировать табл. 2 «Ведомость регистрации счетов, предъявленных к оплате».

Таблица 2

| Дата             | № доку- | Наимено-          | Стои-      | Tapa, |   | Стои-<br>мость то-<br>Тара,<br>Торговая<br>скидка<br>Ды<br>Транспорт-<br>ные расхо-<br>ды |   | Торговая<br>скидка |                 | Сумма к |
|------------------|---------|-------------------|------------|-------|---|-------------------------------------------------------------------------------------------|---|--------------------|-----------------|---------|
| реги-<br>страции | мента   | вание то-<br>вара | вара, руб. | руб.  | % | Сумма,<br>руб.                                                                            | % | Сум<br>ма,<br>руб. | оплате,<br>руб. |         |
| 1                | 2       | 3                 | 4          | 5     | 6 | 7                                                                                         | 8 | 9                  | 10              |         |

Выходной документ должен содержать 15-20 записей (5-7 наименований товаров).

Процент торговой скидки и транспортных расходов определяется самостоятельно (торговая скидка для постоянных продавцов), но не более 15% (формат данных – процентный).

Расчет данных в графах 7, 9, табл. 2 осуществляется в соответствии со следующей схемой (в квадратных скобках указаны порядковые номера граф).

[7]=[4]\*[6]

[9]=[4]\*[8]

[10]=[4]+[5]+[7]+[9]

Создать пользовательский формат данных для столбца 10: если сумма к оплате составляет до 20 тыс.руб. - данные представлены красным цветом, от 20 до 40 тыс.руб. – бирюзовым, от 40 до 60 – вишневым. Использовать команду Формат – Условное форматирование.

2. Табл. 2 должна содержать итоговые данные по общей сумме оплаты по счетам в графах 4, 5, 7, 9,10.

3. Построить столбиковую диаграмму по счетам за покупку или услуги за один день по всем видам товара.

4. Построить круговую диаграмму общей суммы оплаты счета для всех дней, обозначенных в документе

### Вариант 20. Дана табл. 1 «Реализация товаров»

Таблица 1

| Код товара | Наименование<br>товара | Цена за кг, руб. | Количество, кг. |
|------------|------------------------|------------------|-----------------|
|------------|------------------------|------------------|-----------------|

### 1. Сформировать табл. 2 «Ведомость реализации товаров».

Таблица 2

| Код<br>товара | Наименова-<br>ние товара | Цена за<br>кг, руб. | Коли-<br>чество,<br>кг. | Тор<br>надба<br>% | говая<br>івка, %.<br>Сумма,<br>руб. | НДС<br>(18 %),<br>руб. | Стоимость с<br>надбавкой |
|---------------|--------------------------|---------------------|-------------------------|-------------------|-------------------------------------|------------------------|--------------------------|
| 1             | 2                        | 3                   | 4                       | 5                 | 6                                   | 7                      | 8                        |

Выходной документ должен содержать 15-20 записей (5-7 наименований товаров, 3-5 видов каждого наименования и т.д.).

Расчет данных в графах 6, 7, 8 табл. 2 осуществляется в соответствии со следующей схемой (в квадратных скобках указаны порядковые номера граф). Торговая надбавка (графа 5) выбирается самостоятельно, но не более 20%.

[6]=[3]\*[5] [7]=([3]\*[4]+[6])\*0,18 [8]=[3]\*[4]+[6]+[7]

Создать пользовательский формат данных для столбца 8: если стоимость с надбавкой составляет до 20 тыс.руб. - данные представлены ярко-зеленым цветом, от 20 до 40 тыс.руб. – лиловым, от 40 до 60 – темно-голубым. Использовать команду Формат – Условное форматирование.

2. Табл. 2 должна содержать итоговые данные по графам 4, 6, 8.

3. Построить столбиковую диаграмму по цене за кг и стоимости с надбавкой.

4. Построить круговую диаграмму суммарной стоимости с торговой надбавкой всех наименований.

### Вариант 21.

Дана табл. 1 о «прямом фонде заработной плате рабочихповременщиков».

Таблица 1

| Профессия Разряд | Часовая та-<br>рифная став-<br>ка, руб. | Количество<br>отработанных<br>часов | Стаж работы |
|------------------|-----------------------------------------|-------------------------------------|-------------|
|------------------|-----------------------------------------|-------------------------------------|-------------|

1. Сформировать табл. 2 «Расчет прямого фонда заработной платы рабочих-повременщиков».

Таблица 2

| Про | Разрад | Стаж | Часовая<br>тариф- | Количе-<br>ство от-   | Вы | слуга<br>1ет        | П | ремия          | Фонд з/п |
|-----|--------|------|-------------------|-----------------------|----|---------------------|---|----------------|----------|
| сия | тазряд | ты   | ставка,<br>руб.   | работан-<br>ных часов | %  | Сум-<br>ма,<br>руб. | % | Сумма,<br>руб. | руб.     |
| 1   | 2      | 3    | 4                 | 5                     | 6  | 7                   | 8 | 9              | 10       |

Выходной документ должен содержать 15-20 записей (5-7 профессий, 3-5 разрядов и т.д.).

Расчет данных в графах 7,9,10 табл. 2 осуществляется в соответствии со следующей схемой (в квадратных скобках указаны порядковые номера граф).

Процент по выслуге лет выставляется в соответствии со стажем работы: если более 25 лет, то 25%, от 20 до 25 лет – 20%, от 10 до 20 лет – 15%, менее 10 лет -10%; (формат числа – процентный). Процент премии выставляется самостоятельно, чем больше отработанных часов, тем выше премия, но не более 50% (формат числа – процентный).

[7]=[4]\*[5]\*[6] [9]=[4]\*[5]\*[8] [10]=[4]\*[5]+[7]+[9]

Создать пользовательский формат данных для столбца 10: если сумма к оплате составляет до 20 тыс.руб. - данные представлены вишневым цветом, от 20 до 40 тыс.руб. – бирюзовым, от 40 до 60 – лиловым. Использовать команду Формат – Условное форматирование.

2. Табл. 2 должна содержать итоговые данные в графах 5, 7, 9,10.

3. Построить столбиковую диаграмму по размерам премии в зависимости разряда профессии.

4. Построить круговую диаграмму суммарного фонда заработной платы в зависимости от профессии.

#### Вариант 22. Дана табл. 1 о «прямом фонде зарплаты рабочих-сдельщиков» \_\_

Таблица 1

| Наименование из-<br>делия | Код работника | Плановый выпуск<br>изделия в сутки,<br>шт. | Расценка на изде-<br>лие, руб. |
|---------------------------|---------------|--------------------------------------------|--------------------------------|
|---------------------------|---------------|--------------------------------------------|--------------------------------|

1. Сформировать табл. 2 «Расчет прямого фонда заработной платы рабочих-сдельщиков».

Таблица 2

| Наимено-<br>вание из-<br>делия | Код ра-<br>ботника | Плано-<br>вый вы-<br>пуск из-<br>делия в<br>сутки,<br>шт. | Фактиче-<br>ский вы-<br>пуск из-<br>делия в<br>сутки, шт | Рас-<br>ценка<br>на из-<br>делие,<br>руб. | Начис-<br>лено<br>руб. | П<br>% | ремия<br>Сум-<br>ма,<br>руб. | Сум-<br>ма к<br>выда-<br>че,<br>руб. |
|--------------------------------|--------------------|-----------------------------------------------------------|----------------------------------------------------------|-------------------------------------------|------------------------|--------|------------------------------|--------------------------------------|
| 1                              | 2                  | 3                                                         | 4                                                        | 5                                         | 6                      | 7      | 8                            | 9                                    |

Выходной документ должен содержать 15-20 записей (5-7 наименований изделий и т.д.).

Расчет данных в графах 6,8,9 в табл. 2 осуществляется в соответствии со следующей схемой (в квадратных скобках указаны порядковые номера граф).

### [6]=[4]\*[5]

Процент премии напрямую зависит от фактического выпуска изделий. Если он соответствует плановому, то 15%, и т.д., но не более 50%, если фактический выпуск меньше, чем плановый, то премия не выплачивается (формат числа – процентный).

[8]=[6]\*[7]

[9]=[6]+[8]

Создать пользовательский формат данных для столбца 9: если сумма к выдаче составляет до 20 тыс.руб. - данные представлены фиолетовым цветом, от 20 до 40 тыс.руб. – бирюзовым, от 40 до 60 – вишневым. Использовать команду Формат – Условное форматирование.

2. Табл. 2 должна содержать итоговые данные в графах 3, 4, 6, 8, 9.

3. Построить столбиковую диаграмму зависимости планового и фактического выпуска изделий.

4. Построить круговую диаграмму суммарных премий по наименованиям изделий. Вариант 23.

Дана табл. 1 «штатное расписание руководителей, специалистов, служащих».

Таблица 1

| Наименование<br>должности | Разряд | Должностной<br>оклад, руб. | Стаж работы |
|---------------------------|--------|----------------------------|-------------|
|---------------------------|--------|----------------------------|-------------|

1. Сформировать табл. 2 «Штатное расписание руководителей, специалистов, служащих».

Таблица 2

| Наимено-<br>вание | Розрал | Стаж   | Должност-          | Выс | пуга лет       | Γ | Іремия | Фонд     |
|-------------------|--------|--------|--------------------|-----|----------------|---|--------|----------|
| должно-<br>сти    | газряд | работы | ной оклад,<br>руб. | %   | Сумма,<br>руб. | % | Сумма  | зарплаты |
| 1                 | 2      | 3      | 4                  | 5   | 6              | 7 | 8      | 9        |

Выходной документ должен содержать 15-20 записей (5-7 наименований должностей и т.д.).

Расчет данных в графах 6, 8, 9 в табл. 2 осуществляется в соответствии со следующей схемой (в квадратных скобках указаны порядковые номера граф).

Процент по выслуге лет выставляется в соответствии со стажем работы: если более 25 лет, то 25%, от 20 до 25 лет – 20%, от 10 до 20 лет – 15%, менее 10 лет -10%; (формат числа – процентный). Процент премии выставляется самостоятельно, но не более 50% (формат числа – процентный).

Создать пользовательский формат данных для столбца 9: если сумма к оплате составляет до 20 тыс.руб. - данные представлены желтым цветом, от 20 до 40 тыс.руб. – бирюзовым, от 40 до 60 – вишневым. Использовать команду Формат – Условное форматирование.

[6]=[4]\*[5] [8]=[4]\*[7] [9]=[4]+[6]+[8]

2. Табл. 2 должна содержать итоговые данные в графах 6, 8, 9.

3. Построить столбиковую диаграмму по наименованию должности (одной) и должностному окладу работников предприятия в зависимости от разряда.

4. Построить круговую диаграмму суммарного фонда зарплаты по наименованиям должностей.

### Вариант 24.

Имеется табл.1 данных о командировочных расходах сотрудниками предприятия

Таблица 1

| Название отдела | Место<br>назначения | Число<br>командируемых | Число дней |
|-----------------|---------------------|------------------------|------------|
|-----------------|---------------------|------------------------|------------|

1. Сформировать табл. 2 «Расчет командировочных расходов по предприятию».

Таблица 2

|                    |                          |                               |                    | Цена<br>одного                            | Расход                                          | ы на одного<br>ка в день | челове-        | Общая                           |
|--------------------|--------------------------|-------------------------------|--------------------|-------------------------------------------|-------------------------------------------------|--------------------------|----------------|---------------------------------|
| Название<br>отдела | Место<br>назначе-<br>ния | Число ко-<br>мандируе-<br>мых | Чис-<br>ло<br>дней | билета<br>туда и<br>обрат-<br>но,<br>руб. | Стои-<br>мость<br>про-<br>жива-<br>ния,<br>руб. | Суточ-<br>ные, руб.      | Всего,<br>руб. | сумма<br>расхо-<br>дов,<br>руб. |
| 1                  | 2                        | 3                             | 4                  | 5                                         | 6                                               | 7                        | 8              | 9                               |

Выходной документ должен содержать 15-20 записей (3-5 отделов, для каждого отдела предусмотреть 3-5 мест назначения).

Расчет данных в графах 8 и 9 в каждой строке табл. 2 осуществляется в соответствии со следующей схемой (в квадратных скобках указаны порядковые номера граф):

[8]=[6]+[7]

[9]=[3]\*([5]+[4]\*[8])

Создать пользовательский формат данных для столбца 9: если сумма к оплате составляет до 40 тыс.руб. - данные представлены темно-красным цветом, от 40 до 80 тыс.руб. – бирюзовым, от 80 до 100 – фиолетовым. Использовать команду Формат – Условное форматирование.

2. Табл. 2 должна содержать итоговые данные по каждому отделу и общие итоги по предприятию в графах 3, 4, 6, 7 8, 9.

3. Построить столбиковую диаграмму командировочных расходов на одного человека в день (графа8) по одному из отделов (любому) и месту назначения.

4. Построить круговую диаграмму суммарных расходов на командировки сотрудников отделами предприятия.

### Вариант 25.

Имеется табл. 1 данных об отработанном времени рабочими цеха.

Таблица 1

|           |                      |        |                                       | От    | работано, ч              |                |
|-----------|----------------------|--------|---------------------------------------|-------|--------------------------|----------------|
| № бригады | Ф.И.О. ра-<br>бочего | Разряд | часовая та-<br>рифная<br>ставка, руб. | Всего | В<br>т.ч.сверх<br>урочно | В<br>т.ч.ночью |

2. Сформировать табл. 2 «Ведомость начисления заработной платы рабочим цеха».

Таблица 2

|                       |                    |            | Часо-                                             |       | Отработа                  | но, ч           | Ha                      | числено,             | руб.        |                                        |
|-----------------------|--------------------|------------|---------------------------------------------------|-------|---------------------------|-----------------|-------------------------|----------------------|-------------|----------------------------------------|
| №<br>бри<br>га-<br>ды | Ф.И.О.<br>рабочего | Раз<br>ряд | вая<br>та-<br>риф-<br>ная<br>став-<br>ка,<br>руб. | Bcero | в т.ч.<br>свех-<br>урочно | В Т.Ч<br>.НОЧЬЮ | по-<br>вре<br>мен<br>но | сверх<br>уроч-<br>но | ноч-<br>ные | Сумма<br>всех<br>начисле-<br>ний, руб. |
| 1                     | 2                  | 3          | 4                                                 | 5     | 6                         | 7               | 8                       | 9                    | 10          | 11                                     |

Выходной документ должен содержать 15-20 записей (3-5 бригад, в каждой бригаде по 3-5 рабочих). Доплата за час, отработанный сверхурочно, составляет 30% от часовой тарифной ставки. Доплата за час, отработанный в ночное время, составляет 50% от часовой тарифной ставки.

Расчет данных в графах 8, 9, 10, 11 в каждой строке табл. 2 осуществляется со следующей схемой (в квадратных скобках указаны порядковые номера граф):

[8]=[4]\*[5] [9]=0,3\*[4]\*[6] [10]=0,5\*[4]\*[7] [11]=[8]+[9]+[10]

Создать пользовательский формат данных для столбца 11: если сумма к оплате составляет до 10 тыс.руб. - данные представлены фиолетовым цветом, от 10 до 20 тыс.руб. – бирюзовым, от 20 до 30 – вишневым. Использовать команду Формат – Условное форматирование.

2. Табл. 2 должна содержать итоговые данные по каждой бригаде и общие итоги по цеху в графах 8, 9, 10, 11.

3. Построить столбиковую диаграмму часов, отработанных сверхурочно и в ночное время рабочими одной (любой) бригады.

4. Построить круговую диаграмму суммарных начислений заработной платы по всем бригадам в общем..

### Вариант 26. Из табл. 1 данных о производстве изделий на предприятии

Таблица. 1

| Наименование<br>изделия | № бригады. | Число рабо-<br>чих в одну<br>смену, чел | Плановый<br>выпуск из-<br>делий в сме-<br>ну, шт. | Плановая<br>затрата вре-<br>мени на об-<br>работку из-<br>делия, час. | Число рабо-<br>чих дней в<br>месяц |
|-------------------------|------------|-----------------------------------------|---------------------------------------------------|-----------------------------------------------------------------------|------------------------------------|
|-------------------------|------------|-----------------------------------------|---------------------------------------------------|-----------------------------------------------------------------------|------------------------------------|

1. Сформировать табл. 2 «Ведомость об объеме производства продукции в натуральном выражении».

Таблица 2

|                                | 1              |                                              |                                                                | 1                                                         |                                                | 1                                                  |                                                     |
|--------------------------------|----------------|----------------------------------------------|----------------------------------------------------------------|-----------------------------------------------------------|------------------------------------------------|----------------------------------------------------|-----------------------------------------------------|
| Наимено-<br>вание из-<br>делия | № бри-<br>гады | Число<br>рабочих<br>в одну<br>смену,<br>чел. | Плановая за-<br>трата времени<br>на обработку<br>изделия, час. | Плано-<br>вый вы-<br>пуск из-<br>делий в<br>смену,<br>шт. | Число<br>рабо-<br>чих<br>дней в<br>меся-<br>це | Плановый<br>выпуск про-<br>дукции за<br>месяц, шт. | Трудо-<br>затраты<br>в ме-<br>сяц,<br>нормо-<br>час |
| 1                              | 2              | 3                                            | 4                                                              | 5                                                         | 6                                              | 7                                                  | 8                                                   |

Выходной документ должен содержать 15-20 записей (3-5 бригад, изготавливающих 5-7 изделий, 5-10 рабочих в одну смену и т.д.).

Плановый выпуск изделий в смену [5] выставляется самостоятельно. Расчет данных в графах 7, 8 в табл. 2 осуществляется в соответствии со следующей схемой (в квадратных скобках указаны порядковые номера граф).

[7]=[3]\*5]\*[6]

[8]=[4]\*[7]

Создать пользовательский формат данных для столбца 8: если трудозатраты в месяц составляет до 350 нормо-часов - данные представлены лиловым цветом, от 350 до 600 нормо-часов – фиолетовым, от 600 до 800 – вишневым. Использовать команду Формат – Условное форматирование.

2. Табл. 2 должна содержать итоговые данные по каждой бригаде и общий итог в графах 5, 7, 8.

3. Построить столбиковую диаграмму по изготовлению продукции одной (любой) бригадой.

4. Построить круговую диаграмму суммарного выпуска одного вида продукции за месяц несколькими бригадами.

### Вариант 27.

Имеется табл. 1 данных о закупе готовой продукции торговым предприятием.

Таблица 1

Таблица 2

| Фирма-<br>поставщик | Продукция | Количество, кг | Закупочная це-<br>на, руб. |
|---------------------|-----------|----------------|----------------------------|
|                     |           |                | _                          |

1. Сформировать табл. 2 «Расчет валовой прибыли торгового предприятия».

| Фирма-<br>постав-<br>щик | Продук-<br>ция | Коли-<br>че-<br>ство,<br>кг | Закупоч-<br>ная цена,<br>руб. | Торго-<br>вая<br>надбав-<br>ка, руб. | Рознич-<br>ная це-<br>на, руб. | Сумма<br>закупки,<br>руб. | Сумма<br>реали-<br>зации,<br>руб. | Вало-<br>вая<br>при-<br>быль,<br>руб. |
|--------------------------|----------------|-----------------------------|-------------------------------|--------------------------------------|--------------------------------|---------------------------|-----------------------------------|---------------------------------------|
| 1                        | 2              | 3                           | 4                             | 5                                    | 6                              | 7                         | 8                                 | 9                                     |

Выходной документ должен содержать 15-20 записей (3-5 фирмпоставщиков, каждая из которых поставляет по 3-5 наименований продукции).

Торговая надбавка рассчитывается самостоятельно, но не более 20%.

[5]=[4]\*0,1 (если 10% надбавки; 0,15 – если 15%; 0,2 – если 20%)

Расчет данных в графах 6, 7, 8, 9 табл. 2 осуществляется в соответствии со следующей схемой (в квадратных скобках указаны порядковые номера граф):

[6]=[4]\*([5]/100+1)

[7]=[3]\*[4]

[8]=[3]\*[6]

[9]=[8]-[7].

Создать пользовательский формат данных для столбца 9: если валовая прибыль составляет до 5 тыс.руб. - данные представлены золотистым цветом, от 5 до 10 тыс.руб. – бирюзовым, от 10 до 20 – вишневым. Использовать команду Формат – Условное форматирование.

2. Табл. 2 должна содержать итоговые данные по каждой фирмепоставщику и общие итоги по предприятию в графах 3, 7, 8, 9.

3. Построить столбиковую диаграмму закупочной и розничной цен продукции от одного поставщика (любого).

4. Построить круговую диаграмму суммарной стоимости закупленной продукции по всем фирмам-поставщикам.

### Вариант 28.

#### Из табл.1 данных о продаже материалов на предприятии

#### Таблица 1

|--|

1. Сформировать табл. 2 «Ведомость учета остатков лакокрасочных материалов на предприятии»

Таблица 2

| Дата<br>продажи | Наиме-<br>нование<br>матери-<br>ала | Еди-<br>ницы<br>изме-<br>рения | Коли-<br>че-<br>ство | Цена<br>за<br>еди-<br>ницу<br>изме-<br>рения | Стои-<br>мость<br>товаров | Сумма<br>налога<br>(НДС),<br>руб. | Стоимость<br>товаров с<br>учетом<br>НДС | Наимено-<br>вание по-<br>купателя |
|-----------------|-------------------------------------|--------------------------------|----------------------|----------------------------------------------|---------------------------|-----------------------------------|-----------------------------------------|-----------------------------------|
| 1               | 2                                   | 3                              | 4                    | 5                                            | 6                         | 7                                 | 8                                       | 9                                 |

Выходной документ должен содержать 15-20 записей (указать несколько дат продаж, 5-7 наименований материалов, возможно повторение, 5-7 покупателей).

Расчет в графах 6, 7, 8 в табл.2 осуществляется в соответствии со следующей схемой (в квадратных скобках указаны порядковые номера граф):

[6]=[4]\*[5] [7]=[6]\*0,18 [8]=[6]+[7]

2. Табл. 2 должна содержать итоговые данные в графах 4, 6, 8.

3. Построить диаграмму продажи материалов одному покупателю.

4. Построить столбиковую диаграмму стоимости товаров [6] и с учетом НДС [7] по всем покупателям.

### Вариант 29.

Из табл.1 данных о движении строительных материалов на предприятии за месяц

Таблица 1

| № бригады | Материал | Цена еди-<br>ницы мате-<br>риала, руб. | Остаток на<br>начало ме-<br>сяца, кг | Приход в<br>течение ме-<br>сяца, кг | Расход за<br>месяц, кг |
|-----------|----------|----------------------------------------|--------------------------------------|-------------------------------------|------------------------|
|-----------|----------|----------------------------------------|--------------------------------------|-------------------------------------|------------------------|

1. Сформировать табл. 2 «Ведомость учета остатков лакокрасочных материалов на предприятии»

Таблица 2

| № бри-<br>гады | Материал | Цена едини-<br>цы матери-                         | Остаток                    | Приход в                 | Расход<br>за месяц,<br>кг | Остаток на конец<br>месяца |                |
|----------------|----------|---------------------------------------------------|----------------------------|--------------------------|---------------------------|----------------------------|----------------|
|                |          | ала, руб.<br>остаток на<br>начало ме-<br>сяца, кг | на начало<br>месяца,<br>кг | течение<br>месяца,<br>кг |                           | Количе-<br>ство, кг        | Сумма,<br>руб. |
| 1              | 2        | 3                                                 | 4                          | 5                        | 6                         | 7                          | 8              |

Выходной документ должен содержать 15-20 записей (3-5 бригад, каждая бригада использует по 3-5 наименований строительных материалов).

Расчет в графах 7,8 табл.2 осуществляется в соответствии со следующей схемой (в квадратных скобках указаны порядковые номера граф):

[7]=[4]+[5]-[6]

[8]=[3]\*[7]

Создать пользовательский формат данных для столбца 8: если сумма составляет до 20 тыс.руб. - данные представлены ярко-зеленым цветом, от 20 до 40 тыс.руб. –лиловым, от 40 до 60 – вишневым. Использовать команду Формат – Условное форматирование.

2. Табл. 2 должна содержать итоговые данные по каждой бригаде и общие итоги по предприятию в графах 4, 5, 6, 7, 8.

3. Построить столбиковую диаграмму прихода и расхода материалов за месяц одной бригадой (любой) предприятия.

4. Построить круговую диаграмму суммарных остатков материалов на конец месяца по всем бригадам предприятия.

### Вариант 30.

Из табл.1 данных о ценах закупки товаров и количестве приобретенных товаров

Таблица 1

| Наименование | Наименование |              | Количество |  |
|--------------|--------------|--------------|------------|--|
| товара       | поставщика   | цена закупки |            |  |

1. Сформировать табл. 2 «Ведомость учета цены и сумму продажи товаров в рублях»

Таблица 2

| Наимено-<br>вание то-<br>вара | Наиме-<br>нование<br>постав-<br>щика | Цена<br>закупки | Коли-<br>чество | Транс-<br>портные<br>расходы,<br>руб. | Торговая<br>надбав-<br>ка, руб. | НДС, в<br>руб. | Цена<br>прода-<br>жи,<br>руб. |
|-------------------------------|--------------------------------------|-----------------|-----------------|---------------------------------------|---------------------------------|----------------|-------------------------------|
| 1                             | 2                                    | 3               | 4               | 5                                     | 6                               | 7              | 8                             |

Выходной документ должен содержать 15-20 записей (5-7 наименований товара, 3-5 поставщиков и т.д., причем товары могут закупаться одни и те же, но у разных поставщиков и, соответственно, по разной отпускной цене, поставщики могут повторяться).

Расчет в графах табл.2 осуществляется в соответствии со следующей схемой (в квадратных скобках указаны порядковые номера граф):

[5]=[3]\*[4]\*10%

[6]=([3]\*[4]+[5])\*30%

[7]=([3]\*[4]+[5]+[6])\*18%

[8]=[3]\*[4]+[5]+[6]+[7]

При вычислении нужно учесть, что все расчеты производятся в рублях, а не в процентах. Полученные значения округлить до 2 знаков после запятой.

Создать пользовательский формат данных для столбца 8: если цена продажи составляет до 20 тыс.руб. - данные представлены темнокрасным цветом, от 20 до 40 тыс.руб. – бирюзовым, от 40 до 60 – фиолетовым. Использовать команду Формат – Условное форматирование.

2. Табл. 2 должна содержать итоговые данные в графах 4, 5, 6, 7, 8.

3. Построить столбиковую диаграмму по цене закупки и цене продажи различных видов товара.

4. Построить круговую диаграмму, где показать цену одного товара, но закупленного у разных поставщиков.